# 第四章 保險給付試算

登入系統首頁→展開保險給付試算選單→點選保險給付試算按 鈕→進入給付試算作業畫面。

| 》保檢資料查詢▼      | 首頁 / 給付試算作業 /          | 給付試算     |                                           |          |      |
|---------------|------------------------|----------|-------------------------------------------|----------|------|
| 》保險給付試算▼      | 使用者資訊                  | <u> </u> | 試算資料統計                                    |          |      |
| 研練給付試算<br>回首頁 | 姓名:吴*<br>身分證號:A1656547 | 03       | 養老給付登錄:0筆<br>失能給付登錄:0筆                    | 「東」      | 資料登録 |
| 》保險給付資料登錄▼    | 出生日料 - 491120          | www      | 音屬我評準胎豆琳·0華<br>生育給付登錄:0筆<br>育嬰留職停薪津貼登錄:0筆 | XX       | XXXX |
| 》保險給付資料查詢▼    |                        |          | 死亡給付登錄:0筆<br>領受養老年金者餘額登錄:0筆               | $\times$ |      |
| 》通訊資料變更申請 ▼   |                        |          | The second                                |          |      |
|               | 10 🔽 顯示筆數              | ż        |                                           |          | 搜尋:  |
|               | □全選                    | 給付種類     | 請領日期                                      | 事故日期     | 操作區  |
|               | 目前查無資料!                |          |                                           |          |      |
|               |                        | 14.0.70  |                                           |          |      |

【圖 4-1】保險給付試算資料登錄作業畫面

本項作業提供退休、退職、資遣、離職退保、保留年資、失能、 眷屬喪葬、生育、育嬰、死亡、領受養老年金者餘額以及平均保俸等 12項試算。

| 給付試算<br>首頁 / 給付試算作業 / 給 | 付試算 / <b>退</b>   | 休    |      |    |      |    |    |    |
|-------------------------|------------------|------|------|----|------|----|----|----|
| 退休 退職                   | 資遣               | 離職退保 | 保留年資 | 失能 | 眷屬喪葬 | 生育 | 育嬰 | 死亡 |
| 領受養老年金者餘額               | 領受養老年金者餘額 平均保俸試算 |      |      |    |      |    |    |    |

【圖 4-2】保險給付試算項目

### 一、養老給付-退休

於保險給付試算資料登錄畫面,點選右上方試算資料登錄按 鈕,進入退休養老給付試算資料登錄畫面。

| ebui simiandati da                                                                                                    | A165654703                              |                                      | 被保持                              | 金人姓名:                 | 吳*     |         |    |
|----------------------------------------------------------------------------------------------------|-----------------------------------------|--------------------------------------|----------------------------------|-----------------------|--------|---------|----|
| (小田温泉一編) 建建合金                                                                                                    | 1990)<br>1997- 401130                   |                                      |                                  |                       |        |         |    |
| REAL VOTE 1                                                                                                    | 1983-                                   |                                      |                                  |                       |        |         |    |
|                                                                                                    |                                         |                                      |                                  |                       |        |         |    |
| 一、懇保日期:                                                                                                    | 1                                       |                                      |                                  |                       |        |         |    |
| 二、退休原因:「請選擇                                                                                                    | ~                                       |                                      |                                  |                       |        |         |    |
| =、褐休企館類:                                                                                                    |                                         |                                      |                                  |                       |        |         |    |
| - Alley Briefer                                                                                                    | 2013-01-00-01                           |                                      |                                  |                       |        |         |    |
| 曾領、請領、兼領月退休(職、伍)                                                                                                    | 給與總金額                                   | 0                                    |                                  |                       |        |         |    |
| 支領一次退休(職、伍)給與(含本次                                                                                                    | 及曾領之一次退休(職、伍)給                          | 與·補償金及年到                             | (結算金) 退休(職                       | 田給與總                  | 金額     |         | 0  |
| <b>毎月優重存款利</b> 度                                                                                                    | 0(以係存金額×利率:                             | -12計算・四論五ノ                           | (至元)                             |                       |        |         |    |
|                                                                                                    |                                         |                                      |                                  |                       |        |         |    |
| the second second | 112                                     |                                      |                                  |                       |        |         |    |
| 9、減粮年金自撥發放日期:                                                                                                    |                                         |                                      |                                  |                       |        |         |    |
| 四、減粮年金自撥發放日期:<br>註: 遺擇減額年金者,可自邊發放!                                                                                                    | 日期・另符合一般年金資格或                           | 遭揮展期年金者                              | 此欄位不需輸入了                         | 新料)                   |        |         |    |
| 9、減粮年金自撥發放日期:<br>店: 塘澤減額年金者,可自撥發放日<br>工,於約45時約2,一方為未給付付                                                                                                    | 日期,另符合一般年金資格或                           | 遭擇展期年金者。                             | 此欄位不需輸入到                         | (料)<br>1850年11月11月11日 | 載電な新い・ | 0#0#0   | 计部 |
| 9、減粮年金自發發放日期:<br>由: 邊擇減額年金者,可自發發放計<br>五、曾領或請領之一次書老給付(含)                                                                                                    | 日期,另符合一般年金資格或<br>計單人保險還伍給付)有無優存         | 建建展期年金者<br>〔18%或中央銀行〕                | 此欄位不斷輸入到<br>2.對政部所屬公替(           | 條料)<br>进行員工之(         | 臺惠存款): | ○有○無○」  | 放棄 |
| 四、減粮年金自撥發放日期:<br>註:邊擇減都年金者,可自撥發放日<br>五、曾領或請領之一次當老給付(名                                                                                                    | 日期,另符合一般年金資格或<br>計工人保險退伍給付)有無優存<br>図 個人 | 臺澤展期年金者<br>〔18%或中央銀行〕<br>、資料遮蔽 筆記    | 此欄位不需輸入3<br>成財政部所屬公替何            | 資料)<br>限行員工之(         | 豐惠存款): | ○有○無○」  | 放棄 |
| 四、減粮年金自發發放日期:<br>註:選擇減額年金者,可自發發放日<br>,五、曾領或請領之一次著老給付(含                                                                                                    | 日期,另符合一般年金資格或<br>計工人保險器伍給付)有無優存<br>2 個人 | 臺澤展期年金者<br>(18%或中央銀行)<br>資料遮蔽 暗認     | 此欄位不當輸入到<br>飲財政部所屬公替<br>医上一頁 濟務  | (新)<br>展行員工之(         | 豊惠存款): | ○有○無○」  | 放棄 |
| 四、減額年金自豐發放日期:<br>註:豐擇減額年金者,可自豐發放日<br>五、曾領或請領之一次著老給付(名<br>註):明1.從[記:]:]]:]]:]]:[]]:]]:]]:]]]]]]]]]]]]]]]                                                                                                    | 日期,另符合一般年金資格或<br>計單人保險聚伍給付)有無優存<br>図個人  | · 建擇展期年金者。<br>(18%或中央銀行)<br>(資料遮蔽 確認 | 此欄位不需輸入到<br>数时政部所屬公替(<br>在主一頁 濟) | (新祥)<br>银行員工之(<br>)   | ■重存款): | Qq(0∰Q) | 放棄 |

【圖 4-3】退休養老給付試算資料登錄畫面

- 進入退休養老給付試算資料登錄畫面,系統會自動帶出被保險
   人身分證統一編號、姓名及出生日期。
- 2.輸入或下拉選擇退保日期、退休原因、退休金種類【包括月退休(職、伍)給與總金額、一次退休給與總金額、每月優惠存款利息】、減額年金自選發放日期、有無優存等欄位資料。
- 3.被保險人非屬適用養老年金資格者,上述退休金種類及減額年金自選發放日期免輸入。

- 4.點選確認按鈕,儲存輸入資料立刻執行試算並產出【退休養老給付試算表】《系統預設個人資料為遮蔽》;或點選回上一頁按鈕回上頁,進行修改、刪除或整批試算作業。
- 5. 整批試算
  - (1)於保險給付試算資料登錄畫面點選回上一頁按鈕,或於保險
     給付試算作業項下點選保險給付試算按鈕→進入給付試算
     畫面。
  - (2)勾選資料表格全選欄位或個別勾選欲試算資料,點選下方整
     批試算按鈕執行整批試算→進入給付試算結果畫面。
  - (3)試算結果【成功】者,點選試算明細查詢按鈕,顯示給付試算表,其格式與內容與單筆試算相同;試算結果【失敗】者, 點選失敗原因查詢按鈕,顯示失敗原因視窗。

| <mark>吏用者資訊</mark><br>性名:盧*<br>身分證號:A256<br>出生日期:42093 | 221021<br>30                     | 試算資料統計<br>卷差給付登錄:<br>失能給付登錄:<br>會屬喪葬津貼登:<br>生育給付登錄:<br>育嬰留職停薪津<br>死亡給付登錄:<br>領受養老年金者付 | 2筆<br>錄:0筆<br>)筆<br>貼登錄:0筆<br>)筆<br>餘額登錄:0筆 | 試算資料登録       |
|--------------------------------------------------------|----------------------------------|---------------------------------------------------------------------------------------|---------------------------------------------|--------------|
| 10 🔽 顯示                                                | 筆數                               |                                                                                       |                                             | 搜尋:          |
| ☑全選                                                    | 給付種類                             | 請領日期                                                                                  | 事故日期                                        | 操作區          |
|                                                        | 資遣                               | 2016/05/30                                                                            | 2016/05/03                                  |              |
|                                                        | 退職                               | 2016/05/30                                                                            | 2016/05/04                                  | <b>修改</b> 制除 |
| 願示第1至2項<br>「個人資料                                       | 結果,共2項<br>料 <mark>速藏</mark> 整批試算 | 整批+删<br>登出系統計                                                                         | 除                                           | 上一頁 1 下一頁    |

【圖 4-4】保險給付整批試算作業畫面

製表日期: 105/05/30 10:37 吴\*(身分證號:A165654\*\*\*)公保養老給付試算表 一、被保險人基本資料: 出生日期: 49/11/30 事故日期: 105/05/01 給付類別: 退休 原因: 自願 最近十年平均保俸(B): 39,877 最後在職投保俸額(A): 47,080 退保時年齡: 55歲5月 參加保險年資/年資比(C),C≤35: 13年9月0日 / 13.75 一次退休金給與(F): 0 優惠存款利息(G): 0 每月退休給與(E):0 ;有 要保機關名稱: 無月退無優存: 政府支給機關: 二、給付年資: 1. 被保險人年資13年9月0日 , 核予養老給付之年資為13年09月00日 2. 養老給付年資比(D):13.75 (1)13+9/12+0/365=13.75 (2)已領養老給付月數/年資比:0/0 ;(1)+(2)≦35 三、一次養老給付試算: 1. 給付月數(H):H=0+1(0/12+0/365)+1. 2\*(11+10/12+0/365)+1. 2\*(1+11/12+0/365)=16.5 2. 一次養老給付金額(I=A\*H): I=776,820 \*本試算表係依據105年05月30日輸入被保險人資料試算之一次養老給付及每月年金金額, 謹供參考。 實際可領取之一次養老給付或每月年金金額,仍應以被保險人請領養老給付時所送書據為核算基準。 被保險人退休時不符請領養老年金條件,限請領一次養老給付。

| 王 | 1 | 退休姜女纵付封管去  |
|---|---|------------|
| 不 |   | 巡怀食石紹竹 訊昇衣 |

| 合付種類    | 姓名     | 身分證統一編號    | 請領日期      | 事故日期      | 操作區    | 結果        |
|---------|--------|------------|-----------|-----------|--------|-----------|
| 建治付     | 盧*     | A256221021 | 105/05/30 | 105/05/04 | 試算明調查詢 | 成功        |
| 證       |        | A256221021 |           |           |        | 失败原因查詢    |
| 示第1至2項編 | 吉果・共2項 |            |           |           |        | 上一頁 1 下一頁 |

【圖 4-5】保險給付整批試算結果畫面

| 合付種類   | 姓名     |                           | 操作區     | 結果       |
|--------|--------|---------------------------|---------|----------|
| 美老給付   | 廬*     | 請注意!事故日號生在非保險有效期間內,應个予給付! | 試算明整價查詢 | 成功       |
| 資遣     |        | 確定                        |         | 失敗原因查詢   |
| 示第1至2項 | 結果,共2項 |                           |         | 上一頁 1 下一 |

【圖 4-6】保險給付整批試算失敗原因畫面

### 二、養老給付-退職

| 退休 退職 資遣 離職退保 保留年資 失能 眷屬喪葬 生育 育嬰 死亡<br>領受養老年金者餘額 平均保俸試算           |
|-------------------------------------------------------------------|
| 身分證統一編號:     A256221021     被保險人姓名: 盧*       (居留證統一編號)     420930 |
|                                                                   |
| *、退職日期:                                                           |
| *二、退休金種類:                                                         |
| * 曾領、請領、兼領月退休(職、伍)給與總金額 0                                         |
| *支領一次退休(職、伍)給與(含本次及曾領之一次退休(職、伍)給與、補償金及年資結算金)退休(職、伍)給與總金額 0        |
| *每月優惠存款利息 0 (以優存金額×利率÷12計算,四拾五人至元)                                |
| 三、減額年金自趨發放日期:                                                     |
| (註: 選擇減額年金者,可自選發放日期,另符合一般年金資格或選擇展期年金者,此欄位不需輸入資料)                  |
| *四、曾領或請領之一次養老給付(含軍人保險退伍給付)有無優存(18%或中央銀行或財政部所屬公營銀行員工之優惠存款):〇有〇無〇放棄 |
| ☑ 個人資料遮蔽 確認 回上一頁 清除                                               |
| 說明:1.確認:就本頁面輸入資料直接試算。<br>說明:2.回上一頁:可至前一頁面進行修改、删除及整批試算等功能。         |

點選退職按鈕,進入退職養老給付試算資料登錄畫面。

【圖 4-7】退職養老給付試算資料登錄畫面

- 進入退職養老給付試算資料登錄畫面,程式會自動帶出被保險
   人身分證統一編號、姓名及出生日期。
- 2.輸入或選擇退職日期、退休金種類【包括月退休(職、伍)給與總 金額、一次退休給與總金額、每月優惠存款利息】、減額年金 自選發放日期、有無優存等欄位資料。
- 3.被保險人非屬適用養老年金資格者,上述退休金種類及減額年金自選發放日期免輸入。
- 4.點選確認按鈕,儲存輸入資料立刻執行試算並產出【退職養老 給付試算表】《系統預設個人資料為遮蔽》;或點選回上一頁按 鈕回上頁,進行修改、刪除或整批試算作業。
- 5.整批試算【詳一、養老給付-退休之操作步驟5】。

# 【表 2】 退職養老給付試算

| 盧*(身分證號:A256221***)公保 | 養老給付試算表           | 製表日      | 期:105/05/30 | 10:45 |
|-----------------------|-------------------|----------|-------------|-------|
| 一、被保險人基本資料:           |                   |          |             |       |
| 出生日期: 42/09/30 事故日期:1 | 05/05/04 給付類別: 退職 | 原因:      |             |       |
| 最後在職投保俸額(A): 0        | 最近十年平均保俸(B):      | 5,500 退份 |             | 月     |
| 參加保險年資/年資比(C),C≦35:   |                   |          |             |       |
| 每月退休給與(E):0 一三        | 次退休金給與(F): 0      | 優惠存款利息(  | G): 0       | ;有    |
| 要保機關名稱:               |                   |          | 無月退無優存:;    | 是     |
|                       |                   |          |             |       |
|                       |                   |          |             |       |
|                       |                   |          |             |       |
| *本試算表係依據105年05月30日專   | 俞入被保險人資料試算之一次者    | 老給付及每月年金 | 全金額, 謹供參考   | ¥ .   |
| 實際可領取之一次養老給付或每        | 月年金金額,仍應以被保險人     | 請領養老給付時所 | 送書據為核算基     | 准。    |
| 請注意!事故日發生在非保險有        | 效期間內,應不予給付!       |          |             |       |
|                       |                   |          |             |       |
|                       |                   |          |             |       |

34

### 三、養老給付-資遣

| 遊休 遊戦 黄道                                                                                          | · 建藏进保 保留年]                                  | <b>在</b> 失能 眷娜夜舜                                                                | 生育 育嬰                                                                                 | 死亡                   | XXX     | <u>8888</u> 8 |
|---------------------------------------------------------------------------------------------------|----------------------------------------------|---------------------------------------------------------------------------------|---------------------------------------------------------------------------------------|----------------------|---------|---------------|
| 朝受棄老年金者餘                                                                                          | 身分還統一編號<br>(回留源統一編號)<br>被保險人比生日期:            | A256221021<br>420930                                                            |                                                                                       |                      | 被保險人獎名: | ŝ.            |
|                                                                                                   | 調整の一般資量                                      |                                                                                 |                                                                                       |                      |         |               |
| 曾國、劉國、兼國月聖休(職、<br>主要國一次聖休(職、伍)給問(含ス                                                               | 田給與總金額<br>\$次及曾國之一支退休(職、田給調                  | 0 0、補償金及年對結算金)坦休(職、任                                                            |                                                                                       | 0                    |         |               |
| 曾國、副國、兼國月聖休職、<br>支國一支聖休職、伍給與(含4<br>每月優事許款利息<br>9、親題年金自盡發致日期:<br>註:選擇親國年金者。可自靈發<br>五、曾國或證國之一支養老給(5 | 田絵興線金額<br>本文及曾観之一文聖休暇、田絵<br>0 以優谷金郡・将羊・1<br> | 0<br>四、補償金及年資結算金)退休課、任<br>油作業、四捨五人至元)<br>出興國語年金者、此欄位不爾輸人資料<br>18%或中央總行或對於部所第公署總 | ))給買課金額<br>()<br>()<br>()<br>()<br>()<br>()<br>()<br>()<br>()<br>()<br>()<br>()<br>() | 0<br>衣〇無〇 <u>故</u> 案 |         |               |

點選資遣按鈕,進入資遣養老給付試算資料登錄畫面。

【圖 4-8】資遣養老給付試算資料登錄畫面

- 進入資遣養老給付試算資料登錄畫面,程式會自動帶出被保險
   人身分證統一編號、姓名及出生日期。
- 2.輸入或選擇資遣日期、選擇資遣原因、退休金種類【包括月退休(職、伍)給與總金額、一次退休給與總金額、每月優惠存款利息】、減額年金自選發放日期、有無優存等欄位資料。
- 3.被保險人非屬適用養老年金資格者,上述退休金種類及減額年金自選發放日期免輸入。
- 4.點選確認按鈕,儲存輸入資料立刻執行試算並產出【資遣養老給付試算表】《系統預設為個人資料遮蔽》;或點選回上一頁按鈕回上頁,進行修改、刪除或整批試算作業。
- 5.整批試算【詳一、養老給付-退休之操作步驟5】。

#### 【表 3】 資遣養老給付試算表

盧\*(身分證號: A256221\*\*\*)公保養老給付試算 製表日期: 105/06/06 10:36 一、被保險人基本資料: 出生日期: 42/09/30 事故日期: 103/05/03 給付類別: 資遣 原因: 公保全失能终生無工作能力 最後在職投保俸額(A): 39,090 最近十年平均保俸(B): 38,175 退保時年齡: 60歲7月 參加保險年資/年資比(C),C≦35: 30年11月0日 / 30.91667 一次退休金給與(F): 0 優惠存款利息(G): 0 ;無 每月退休给與(E): 0 要保機關名稱: 無月退無優存:是 二、給付年資: 1. 被保險人年資30年11月0日 ,核予養老給付之年資為30年11月00日 2. 養老給付年資比(D):30.91667 (1)30+11/12+0/365=30.91667 (2)已領養老給付月數/年資比:0/0 ;(1)+(2)≦35 三、一次養老給付試算: 1. 给付月數(H):H=20+3(11/12+29/360)+1.2\*(14+11/12)=36 2. 一次養老給付金額(I=A\*H): I=1, 407, 240 \*本試算表係依據105年06月06日輸入被保險人資料試算之一次養老給付及每月年金金額,謹供參考。 實際可領取之一次養老給付或每月年金金額,仍應以被保險人請領養老給付時所送書據為核算基準。 被保險人如非屬公保法第48條第1項第1、2款規定適用養老年金資格者,限請領一次養老給付。

### 四、養老給付-離職退保

| 退休 退職 資遣 離                                    | 職退保 保留年資         | 失能      | 眷屬喪葬           | 生育      | 育嬰    | 死亡    | $\overline{XXX}$ |
|-----------------------------------------------|------------------|---------|----------------|---------|-------|-------|------------------|
| 現文養若牛並有餘額 半月保倖                                |                  |         |                |         |       |       |                  |
| 身分證統一編號:                                      |                  | 被保      | 險人姓名:          | 盧*      |       |       |                  |
| 被保險人出生日期:                                     | 420930           |         |                |         |       |       |                  |
|                                               |                  |         |                |         |       |       |                  |
| *一、離職退保日期:                                    |                  |         |                |         |       |       |                  |
| *二、退休金種類:                                     |                  |         |                |         |       |       |                  |
| * 曾領、請領、兼領月退休(職、伍)給與總                         | 金額               | 0       |                |         |       |       |                  |
| *支領一次退休(職、伍)給與(含本次及曾等                         | f之一次退休(職、伍)給與、礼  | 補償金及年資給 | 告算金) 退休(職      | 、伍)給與總金 | 之額    |       | 0                |
| *每月優惠存款利息                                     | 0 (以優存金額x利率÷12計算 | 算·四捨五入至 | 至元)            |         |       |       |                  |
| 三、減額年金自邊發放日期:                                 |                  |         |                |         |       |       |                  |
| (註: 邊擇減額年金者,可自邊發放日期,                          | 另符合一般年金資格或選擇關    | 展期年金者・出 | 出欄位不需輸入了       | 資料)     |       |       |                  |
| *四、曾領或請領之一次養老給付(含軍人                           | 呆險退伍給付)有無優存(18%) | 或中央銀行或開 | <b>材政部所屬公營</b> | 銀行員工之優  | 惠存款): | ○有○無○ | 放棄               |
|                                               | ☑個人資料            | 遮蔽 確認   | 回上一頁 清晰        | 余       |       |       |                  |
| 說明:1.確認:就本頁面輸入資料直接試算。<br>說明:2.回上一頁:可至前一頁面進行修改 | 、刪除及整批試算等功能。     |         |                |         |       |       |                  |

點選離職退保按鈕,進入離職退保養老給付試算資料登錄畫面。

【圖 4-9】離職退保養老給付試算資料登錄畫面

- 進入離職退保養老給付試算資料登錄畫面,程式會自動帶出被 保險人身分證統一編號、姓名及出生日期。
- 2.輸入或選擇離職退保日期、退休金種類【包括月退休(職、伍) 給與總金額、一次退休給與總金額、每月優惠存款利息】、減 額年金自選發放日期、有無優存等欄位資料。
- 3.被保險人非屬適用養老年金資格者,上述退休金種類及減額年金自選發放日期免輸入。
- 4.點選確認按鈕,儲存輸入資料立刻執行試算並產出【離職退保 養老給付試算表】《系統預設為個人資料遮蔽》;或點選回上一 頁按鈕回上頁,進行修改、刪除或整批試算作業。

5.整批試算【詳一、養老給付-退休之操作步驟5】。

## 【表 4】離職退保養老給付試算表

| 盧*(身分證號: A256221***)公保養老給付試算                                                                                                    | 製表日期:105/05/30 11:14                                    |
|----------------------------------------------------------------------------------------------------|---------------------------------------------------------|
| 一、被保險人基本資料:                                                                                                    |                                                         |
| 出生日期: 42/09/30 事故日期: 100/04/13 給付類別: 離職退保                                                                                                    | 原因:                                                     |
| 最後在職投保俸額(A): 37,915 最近十年平均保俸(B):                                                                                                    | 37,002 退保時年龄:57歲6月                                      |
| 參加保險年資/年資比(C),C≦35: 27年10月10日 / 27.86073                                                                                                    |                                                         |
| 每月退休給與(E):0 一次退休金給與(F): 0                                                                                                    | 優惠存款利息(G): 0 ;有                                         |
| 要保機關名稱:                                                                                                    | 無月退無優存:是                                                |
| <ul> <li>二、給付年資:</li> <li>1.被保險人年資27年10月10日 ,核予養老給付之年資為27年10月</li> <li>2.養老給付年資比(D):27.86073</li> <li>(1)27+10/12+10/365=27.86073 (2)已領養老給付月數/年資比:</li> </ul> | 310 ⊟<br>0/0 ;(1)+(2)≦35                                |
| 三、一次養老給付試算:<br>1.給付月數(H):H=20+3(11/12+29/360)+1.2*(11+10/12)=36<br>2.一次養老給付金額(I=A*H):I=1,364,940                                                              |                                                         |
| *本試算表係依據105年05月30日輸入被保險人資料試算之一次養<br>實際可領取之一次養老給付或每月年金金額,仍應以被保險人請<br>被保險人如非屬公保法第48條第1項第1、2款規定適用養老年金                                                            | 老給付及每月年金金額,謹供參考。<br>青領養老給付時所送書據為核算基準。<br>資格者,限請領一次養老給付。 |

## 五、養老給付-保留年資

點選保留年資按鈕,進入保留年資養老給付試算資料登錄畫面。

| 退休               | 退職               | 資遣               | 離職退保               | 保留年資       | 失能     | 眷屬喪葬     | 生育     | 育嬰     | 死亡     |    |  |
|------------------|------------------|------------------|--------------------|------------|--------|----------|--------|--------|--------|----|--|
| 領受養              | 老年金者餘額           | 質 平1             | 勻保俸試算              | $\bigcirc$ |        |          |        |        |        |    |  |
|                  | 0                | 身分證統一編居留證統一編     | <b>制统:</b> A256221 | 021        |        | 被保       | 發驗人姓名: | 盧*     |        | ]  |  |
|                  | 被                | 保險人出生日           | 3期: 420930         |            |        |          |        |        |        |    |  |
|                  |                  |                  |                    |            |        |          |        |        |        |    |  |
| *一、請領            | 資格: 請邀           | 擇                |                    | ~          |        |          |        |        |        |    |  |
| * (94年1月2        | 1日以後退出           | 公保者始適用           | ≣)                 |            |        |          |        |        |        |    |  |
| *二、骨組            | 或請領之一子           | 次養老給付(會          | 全軍人保險退伍給           | 付)有無優存(18% | 或中央銀行專 | 就財政部所屬公營 | 銀行員工之份 | 夏惠存款): | ○有○無○〕 | 友棄 |  |
|                  |                  |                  |                    | 团個人資料      | 遊蔽確認   | 回上一頁 清   | 除      |        |        |    |  |
| 說明:1.確<br>說明:2.回 | 認:就本頁面<br>上一頁:可至 | 俞入資料直接<br>前一頁面進行 | 试算。<br>f修改、删除及整排   | 試算等功能。     |        |          |        |        |        |    |  |

【圖 4-10】保留年資養老給付試算資料登錄畫面

- 進入保留年資養老給付試算資料登錄畫面,程式會自動帶出被
   保險人身分證統一編號、姓名及出生日期。
- 2.下拉選擇請領資格、有無優存等欄位資料。
- 3.點選確認按鈕,儲存輸入資料立刻執行試算並產出【保留年資養老給付試算表】《系統預設為個人資料遮蔽》;或點選回上一 頁按鈕回上頁,進行修改、刪除或整批試算作業。
- 4.整批試算【詳一、養老給付-退休之操作步驟5】。

【表 5】保留年資養老給付試算表 製表日期: 105/05/30 11:18 盧\*(身分證號: A256221\*\*\*)公保養老給付試算 一、被保險人基本資料: 出生日期:42/09/30 事故日期:104/04/07 給付類別:保留年資 原因:參加勞、軍保依法退職(伍)者 最後在職投保俸額(A): 39,090 最近十年平均保俸(B): 38,358 退保時年齡:61歲6月 參加保險年資/年資比(C),C≦35: 31年10月4日 / 31.84429 每月退休給與(E):0 一次退休金給與(F): 0 優惠存款利息(G): 0 ;有 無月退無優存:是 要保機關名稱: 二、給付年資: 1. 被保險人年資31年10月4日 ,核予養老給付之年資為31年10月04日 2. 養老給付年資比(D):31.84429 (1)31+10/12+4/365=31.84429 (2)已領養老給付月數/年資比:0/0 ;(1)+(2)≦35 三、一次養老給付試算: 1. 給付月數(H):H=20+3(11/12+28/365)+1.2\*(15+0/12+1/365)=36 2. 一次養老給付金額(I=A\*H): I=1,407,240 四、養老年金給付試算: (一)計算明細: 1. 被保險人因保留年資,養老年金按基本年金率0.75%計給。 2. 基本年金總給付率(L): L=0.75%\*31.84429(D)=23.883% (二)養老給付之發給機關及給付金額: 發給單位 每月年金金額 38, 358(B)\*23. 883%(L) =9, 161 基本年金-台銀公保部 超額年金-要保機關 0

\*本試算表係依據105年05月30日輸入被保險人資料試算之一次養老給付及每月年金金額, 謹供參考。 實際可領取之一次養老給付或每月年金金額,仍應以被保險人請領養老給付時所送書據為核算基準。 被保險人如非屬公保法第48條第1項第1、2款規定適用養老年金資格者,限請領一次養老給付。 六、失能給付

| 退休 退職 資遣 離職退保<br>領受養老年金者餘額 平均保俸試算                   | 保留年資 失能     | 眷屬喪葬 生育 | 育嬰 | 死亡 |  |
|-----------------------------------------------------|-------------|---------|----|----|--|
| <b>身分證統一編號:</b><br>(居留證統一編號)<br>被保險人出生日期: 420930    | 1021        | 被保險人姓名: | 盧* |    |  |
| *一、事故日期:                                            |             |         |    |    |  |
|                                                     | ☑ 個人資料遮蔽 確認 | 回上一頁 清除 |    |    |  |
| 說明:1.確認:就本頁面輸入資料直接試算。<br>說明:2.回上一頁:可至前一頁面進行修改、刪除及整批 | 試算等功能。      |         |    |    |  |

點選失能按鈕,進入失能給付試算資料登錄畫面。

【圖 4-11】失能給付試算資料登錄畫面

◆操作步驟

 進入失能給付試算資料登錄畫面,程式會自動帶出被保險人身 分證統一編號、姓名及出生日期。

2. 輸入事故日期。

- 3.點選確認按鈕,儲存輸入資料立刻執行試算並產出【失能給付 試算表】《系統預設為個人資料遮蔽》;或點選回上一頁按鈕回 上頁,進行修改、刪除或整批試算作業。
- 4.整批試算【詳一、養老給付-退休之操作步驟5】。

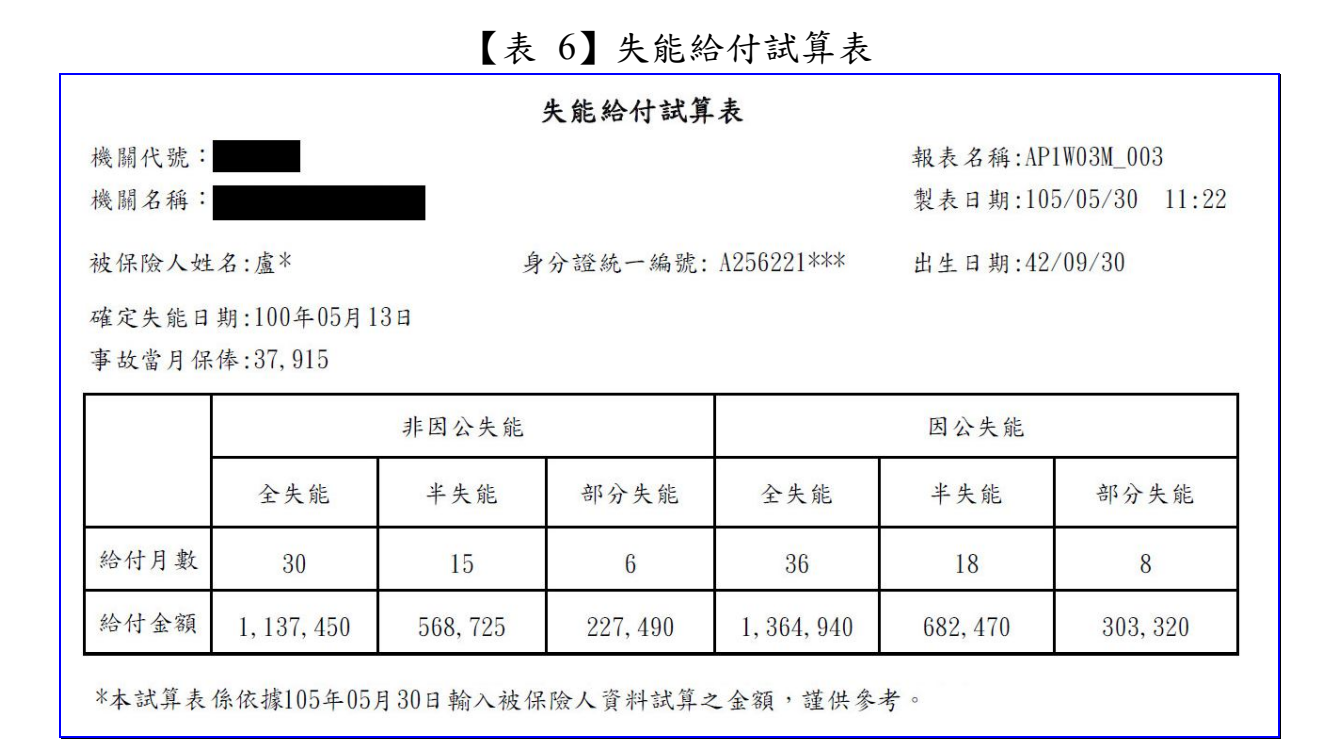

### 七、眷屬喪葬津貼

點選眷屬喪葬按鈕,進入眷屬喪葬津貼試算資料登錄畫面。

| 退休                 | 退職                  | 資遣             | 離職退保           | 保留年資       | 失能    | 眷屬喪葬    | 生育    | 育嬰 | 死亡 |  |  |
|--------------------|---------------------|----------------|----------------|------------|-------|---------|-------|----|----|--|--|
| 領受養                | 老年金者餘額              | 平均             | ;保俸試算          |            |       |         |       |    |    |  |  |
|                    | <b>身</b><br>(居      | 分證統一編          | N: A256221     | 021        |       | 被保      | 險人姓名: | 盧* |    |  |  |
|                    | 被保                  | 險人出生日          | 期: 420930      |            |       |         |       |    |    |  |  |
|                    |                     |                |                |            |       |         |       |    |    |  |  |
| *一、眷屬              | 死亡日期:               |                |                |            |       |         |       |    |    |  |  |
| *二、眷屬              | 與被保險人關              | 像:○配偶          | 或父母〇12歲-未      | 滿25歲 〇未滿12 | 歲子女   |         |       |    |    |  |  |
|                    |                     |                |                | ☑個人資料      | 遮蔽 確認 | 回上一頁  清 | 除     |    |    |  |  |
| 說明:1.確認<br>說明:2.回」 | 怒:就本頁面輸入<br>上一頁:可至前 | 資料直接試<br>一頁面進行 | 算。<br>隊改、刪除及整批 | 試算等功能。     |       |         |       |    |    |  |  |

【圖 4-12】眷屬喪葬津貼試算資料登錄畫面

- 進入眷屬喪葬試算資料登錄畫面,程式會自動帶出被保險人身 分證統一編號、姓名及出生日期。
- 2. 輸入或選擇眷屬死亡日期、眷屬與被保險人關係等欄位資料。
- 3.點選確認按鈕,儲存輸入資料立刻執行試算並產出【眷屬喪葬 津貼試算表】《系統預設為個人資料遮蔽》;或點選回上一頁按 鈕回上頁,進行修改、刪除或整批試算作業。
- 4.整批試算【詳一、養老給付-退休之操作步驟5】。

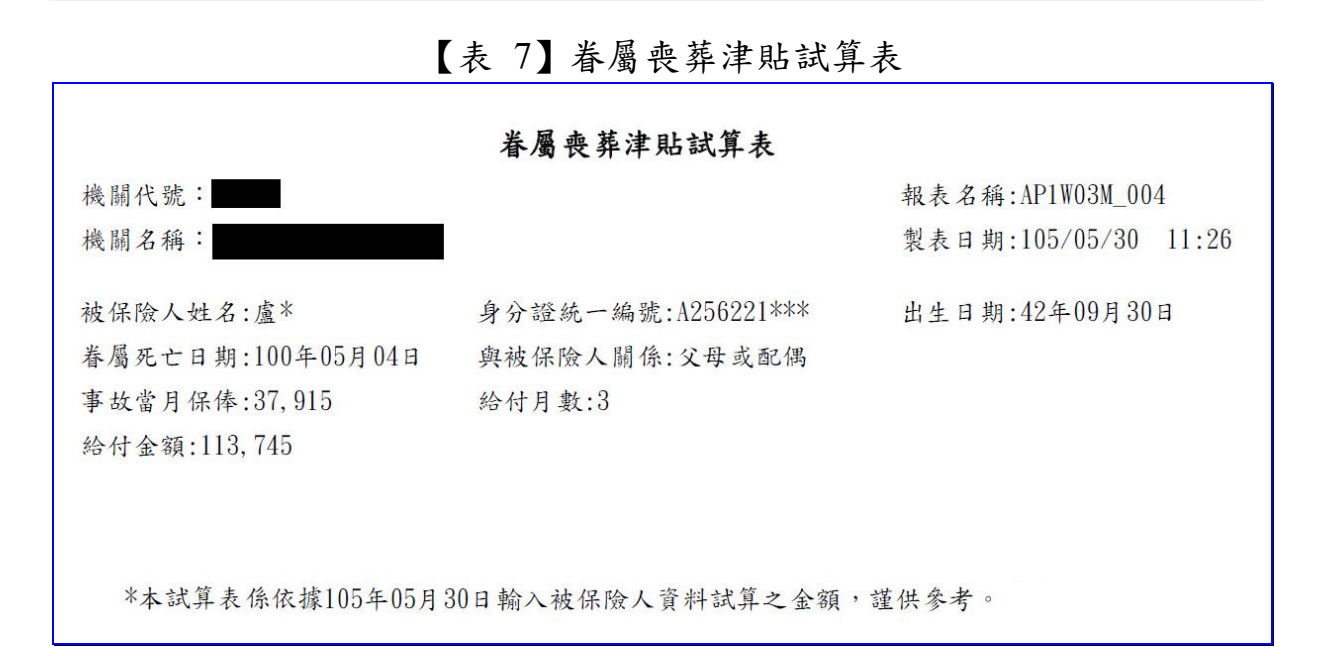

八、生育給付

| 退休 退職           | 資遣 離職進     | 保 保留年資     | 失能    | 眷屬喪葬    | 生育       | 育嬰 | 死亡 |  |
|-----------------|------------|------------|-------|---------|----------|----|----|--|
| 領受養老年金者餘額       | 平均保俸試算     |            |       | $\sim$  | $\smile$ |    |    |  |
| 身分              | 计證統一編號:    | A256221021 |       | 被保      | 險人姓名:    | 盧* | 1  |  |
| (居留             | 習證統一編號)    |            |       |         |          |    |    |  |
| 被保險             | 会人出生日期;    | 420930     |       |         |          |    |    |  |
| t second allow  |            |            |       |         |          |    |    |  |
|                 |            |            |       |         |          |    |    |  |
| *一、分娩或早產日期:     |            |            |       |         |          |    |    |  |
| *二、胎別: 請邊擇 🗸    |            |            |       |         |          |    |    |  |
|                 |            | ☑ 個人資料     | 遮蔽 確認 | 回上一頁 清潔 | 余        |    |    |  |
| 說明:1.確認:就本頁面輸入資 | 資料直接試算。    |            |       |         |          |    |    |  |
| 說明:2.回上一頁:可至前一  | →頁面進行修改、刪除 | 没整批試算等功能。  |       |         |          |    |    |  |
|                 |            |            |       |         |          |    |    |  |

點選生育按鈕,進入生育給付試算資料登錄畫面。

【圖 4-13】生育給付試算資料登錄畫面

- 進入生育給付試算資料登錄畫面,程式會自動帶出被保險人身 分證統一編號、姓名及出生日期。
- 2. 輸入或下拉選擇分娩或早產日期、胎別等欄位資料。
- 3.點選確認按鈕,儲存輸入資料立刻執行試算並產出【生育給付 試算表】《系統預設為個人資料遮蔽》;或點選回上一頁按鈕回 上頁,進行修改、刪除或整批試算作業。
- 4.整批試算【詳一、養老給付-退休之操作步驟5】。

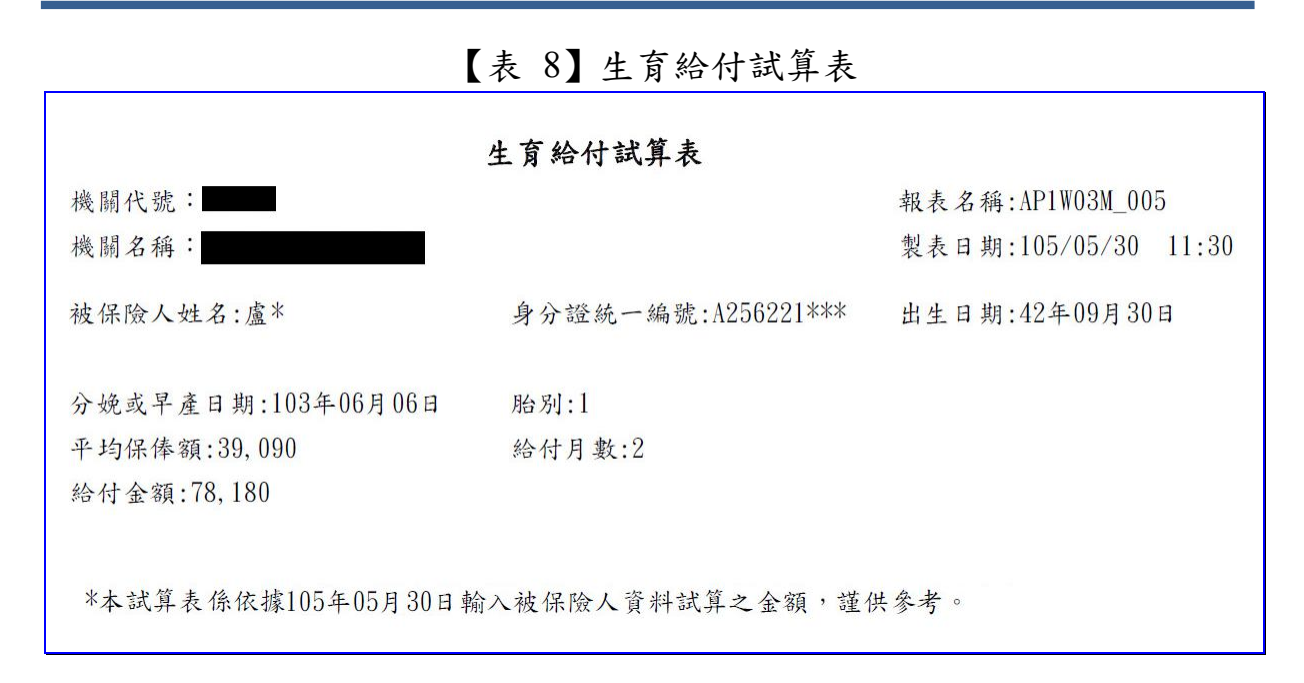

### 九、育嬰留職停薪津貼

| 退休 退職 資遣 離<br>領受養老年金者餘額 平均保俸                   | 職退保 保留年資    | 失能 眷屬喪葬      | 生育    | 育嬰 死亡 |  |
|------------------------------------------------|-------------|--------------|-------|-------|--|
| 身分證統一編號:<br>(居留證統一編號)                          | A256221021  | 被保障          | 險人姓名: | 盧*    |  |
| 被保險人出生日期:                                      | 420930      |              |       |       |  |
| *一、育嬰起始日期:                                     |             |              |       |       |  |
|                                                | ☑ 個人資料遮     | 蔽 確認 回上一頁 清晰 | 餘     |       |  |
| 說明:1.確認:就本頁面輸入資料直接試算。<br>說明:2.回上一頁:可至前一頁面進行修改、 | 刪除及整批試算等功能。 |              |       |       |  |

點選育嬰按鈕,進入育嬰留職停薪津貼試算資料登錄畫面。

【圖 4-14】育嬰留職停薪津貼試算資料登錄畫面

- 1.進入育嬰留職停薪津貼試算資料登錄畫面輸入身分證統一編號 後按 ENTER,程式會自動帶出被保險人姓名及出生日期。
- 2. 輸入育嬰留職停薪起始日期。
- 3.點選確認按鈕,儲存輸入資料立刻執行試算並產出【育嬰留職 停薪津貼試算表】《系統預設為個人資料遮蔽》;或點選回上一 頁按鈕回上頁,進行修改、刪除或整批試算作業。
- 4.整批試算【詳一、養老給付-退休之操作步驟5】。

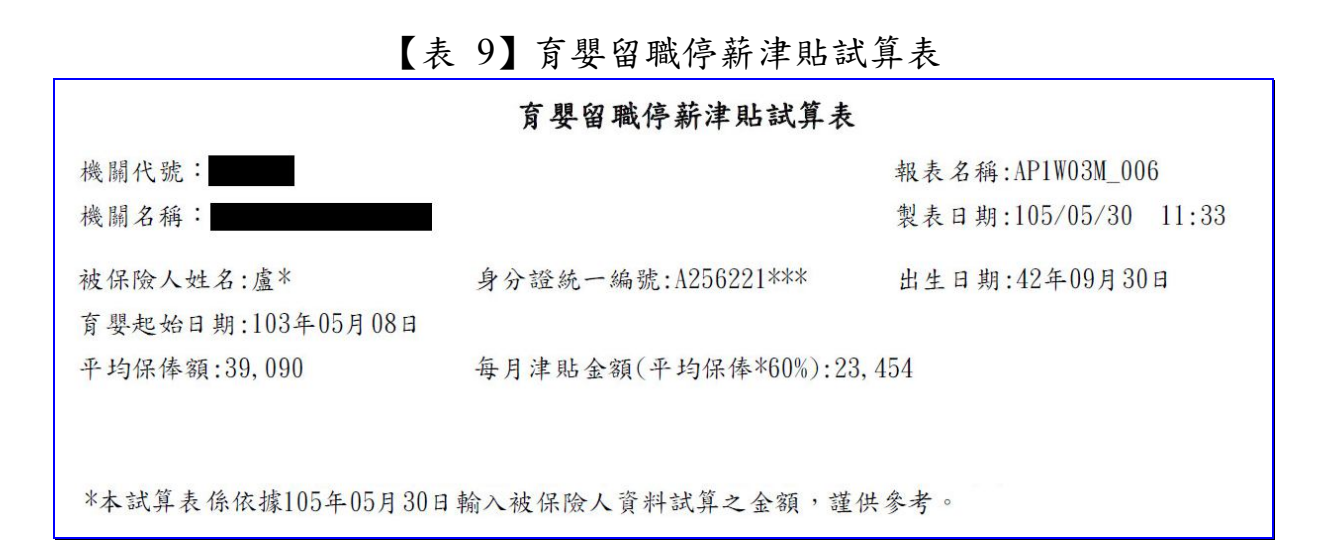

十、死亡給付

| 退休 退職 資達                              | 離職退保                     | 保留年資失能      | 眷屬喪葬 | 生育    | 育嬰 | 死亡       |  |
|---------------------------------------|--------------------------|-------------|------|-------|----|----------|--|
| 領受養老年金者餘額                             | 平均保俸試算                   |             |      |       |    | $\smile$ |  |
| 身分證統<br>(居留證統                         | 在编號: A256221021<br>:一编號) |             | 被保   | 臉人姓名: | 盧* |          |  |
| 被保險人出                                 | 生日期: 420930              |             |      |       |    |          |  |
|                                       |                          |             |      |       |    |          |  |
| *一、在職被保險人死亡日期:                        |                          |             |      |       |    |          |  |
| *二、是否因公死亡:〇否〇是                        | Ł                        |             |      |       |    |          |  |
|                                       |                          | ☑ 個人資料遮蔽 確認 | 回上一頁 | 除     |    |          |  |
| 說明:1.確認:就本頁面輸入資料重<br>說明:2.回上一頁:可至前一頁面 | 直接試算。<br>[進行修改、刪除及整批試算   | \$\$\$功能。   |      |       |    |          |  |

點選死亡按鈕,進入死亡給付試算資料登錄畫面。

【圖 4-15】死亡給付試算資料登錄畫面

- 進入死亡給付試算資料登錄畫面,程式會自動帶出被保險人身 分證統一編號、姓名及出生日期。
- 2. 輸入或選擇在職被保險人死亡日期、是否因公死亡等欄位資料。
- 3.點選確認按鈕,儲存輸入資料立刻執行試算並產出【死亡給付 (一次給付及遺屬年金)試算表】《系統預設為個人資料遮蔽》; 或點選回上一頁按鈕回上頁,進行修改、刪除或整批試算作業。
- 4.整批試算【詳一、養老給付-退休之操作步驟5】。

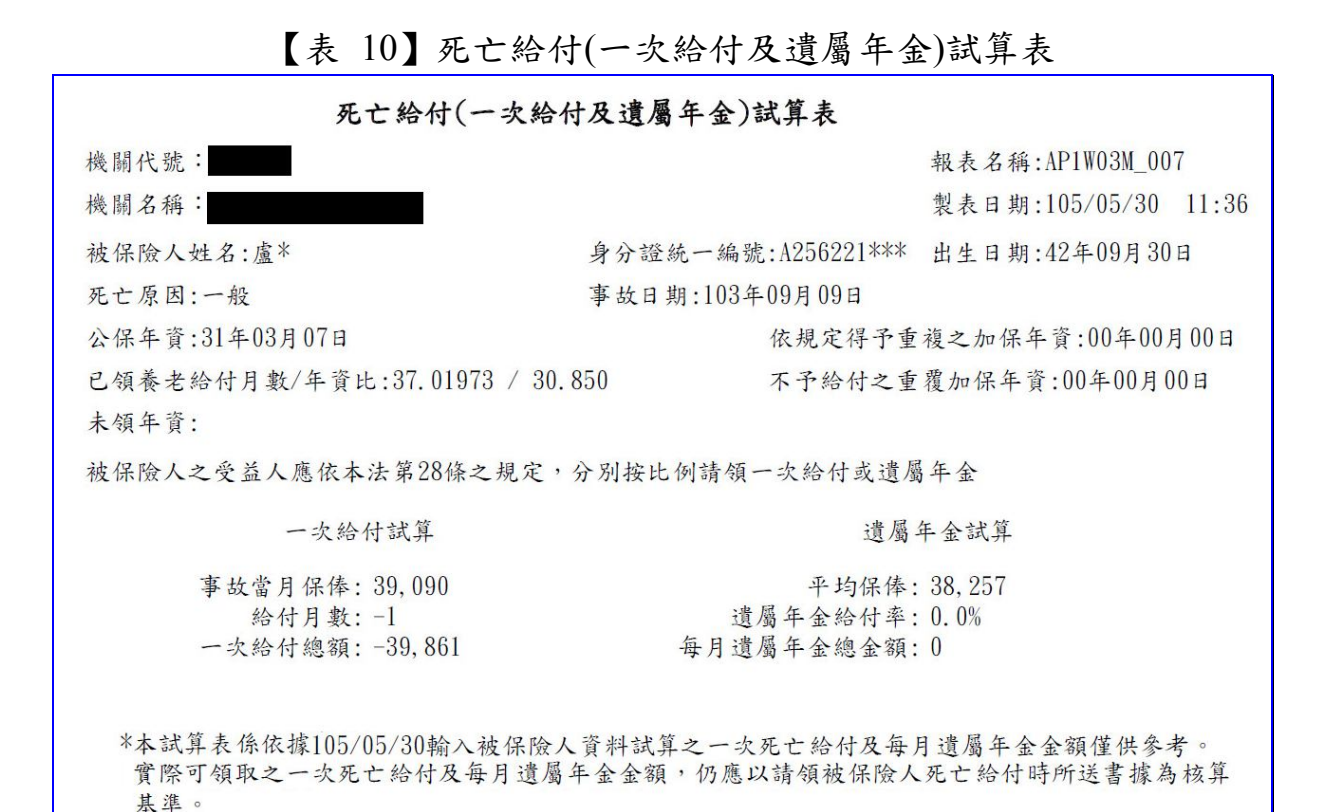

# 十一、領受養老年金者餘額

點選領受養老年金者餘額按鈕,進入領受養老年金餘額試算資料登錄畫面。

| 退休,退除,引                                                                                                    | 管遭 離                     | 識退保      | 保留年資         | 失能     | 眷屬喪葬           | 生育   | 育嬰     | 死亡 |    |
|----------------------------------------------------------------------------------------------------|--------------------------|----------|--------------|--------|----------------|------|--------|----|----|
| 領受養老年金者餘額                                                                                                    | 平均保俸                     | 式算       |              |        |                |      |        |    |    |
|                                                                                                    | 身分證統一編<br>(居留證統一編        | 號:<br>號) | A256221021   |        |                |      | 被保險人姓: | 名: | 盧* |
| 褚                                                                                                    | 拔保險人出生日                  | 期:       | 420930       |        |                |      |        |    |    |
| <ul> <li>年金領受人死亡死亡日期</li> <li>年金領受人有下列情形者」</li> <li>1.喪失中華民國國籍</li> <li>2.因公保全失能終身無工作</li> <li>3.犯貪汙、演職、內亂或外</li> </ul> | 夏因日期<br>一能力且加辟未<br>小患罪確定 | 滿15而以    | 15年計給年金者已    | 已恢復工作能 | ħ              |      |        |    |    |
|                                                                                                    |                          |          | . <u>م</u> ا | 個人資料遮納 | <b>友</b> 確認 回上 | 貢 清除 |        |    |    |
| 說明:1.確認:就本頁面輸入到<br>說明:2.回上一頁:可至前一                                                                                       | 資料直接試算。<br>·頁面進行修改       | 、刪除及     | 整批試算等功能。     | í.     |                |      |        |    |    |

### 【圖 4-16】領受養老年金者餘額試算資料登錄畫面(1)

◆操作步驟

◎試算養老年金領受人死亡時:

- 進入領受養老年金者餘額試算資料登錄畫面,程式會自動帶出 被保險人身分證統一編號、姓名及出生日期。
- 2.點選【年金領受人死亡】並輸入死亡日期。
- 3.點選確認按鈕,儲存輸入資料立刻執行試算並產出【領受養老 年金者死亡一次給付餘額及遺屬年金試算表】《系統預設為個 人資料遮蔽》;或點選回上一頁按鈕回上頁,進行修改、刪除 或整批試算作業。
- 4.整批試算【詳一、養老給付-退休之操作步驟5】。

| 【表 11】領受養老年金者死                                | 亡一次給付餘額及遺屬年金試                               | 算表                 |
|-----------------------------------------------|---------------------------------------------|--------------------|
| 領受養老年金者死亡一步                                   | <b>、給付餘額及遺屬年金試算表</b>                        |                    |
| 機關代號:機關名稱:                                    | 報表名稱: AP1W03M_<br>製表日期: 105/05/3            | _008.1<br>30 11:41 |
| 被保險人姓名:盧* 身分證統一編號<br>事故日期:102年05月15日          | 號:A256221*** 出生日期:42年09月                    | 30日                |
| 一次给                                           | 付餘額之試算                                      |                    |
| 平均保俸                                          | s(A): 38, 358                               |                    |
| 一次給付月數                                        | t(B): 37.01973                              |                    |
| 已領基本年金總金額                                     | i(C): 108, 100                              |                    |
| 一次給付餘額總金額(D=A*I                               | 3-C): 38, 358*37. 01973-108, 100=1, 311, 90 | )3                 |
|                                               | 每月遺屬年金試算:                                   |                    |
| 每月遺屬基本年金(公保部):                                | 9,161 (每月原領基本年金)*1/2=                       | 4, 581             |
| 每月遺屬超額年金(要保機關):                               | 6,718 (每月原領超額年金)*1/2=                       | 3, 359             |
| 每月遺屬年金總金額:                                    |                                             | 7, 940             |
| *本試算表係依據105/05/30輸入資料試算<br>實際可領取之一次給付餘額或遺屬年金, | 阜之結果,謹供參考。<br>仍應以請領時所送書據為核算基準。              |                    |

| 退休               | 退職                   | 資遭              | 離職退保                    | 保留年資       | 失能     | 眷屬喪葬            | 生育  | 育嬰    | 死亡   |   |
|------------------|----------------------|-----------------|-------------------------|------------|--------|-----------------|-----|-------|------|---|
| 領受養              | 若年金者餘額               | 平               | <b>匀保俸試算</b>            |            |        |                 |     |       |      |   |
|                  |                      | 身分割<br>(居留護     | <b>统一编號</b> :<br>[統一編號] | A256221021 |        |                 |     | 被保險人姓 | 名: 盧 | * |
|                  |                      | 被保險人            | 出生日期:                   | 420930     |        |                 |     |       |      |   |
|                  |                      |                 |                         |            |        |                 |     |       |      |   |
| ◎年金領受            | 人死亡:死亡日              | 期               |                         |            |        |                 |     |       |      |   |
| •年金領受            | 人有下列情形               | 者:原因日期          | Я                       |            |        |                 |     |       |      |   |
| 1.喪失中            | 華民國國籍                |                 |                         |            |        | <b>.</b>        |     |       |      |   |
| 2.因公保<br>3.犯貪汙   | 全失能終身無:<br>、 濱職、 内亂: | 工作能力且<br>或外患罪確  | 加保未滿15而以<br>定           | 15年計給年金者已  | 已恢復工作能 | <i>b</i>        |     |       |      |   |
|                  |                      |                 |                         | <b>N</b>   | 個人資料遮蔽 | <b>友</b> 確認 回上- | 貢清除 |       |      |   |
| 說明:1.確<br>說明:2.回 | 認:就本頁面輸<br>上一頁:可至)   | i入資料直接<br>前一頁面進 | 弑算。<br>行修改、删除及          | 整批試算等功能。   |        |                 |     |       |      |   |

# 【圖 4-17】領受養老年金者餘額試算資料登錄畫面(2)

◎試算養老年金領受人非因死亡喪失領受權利時:

- 進入領受養老年金者餘額試算資料登錄畫面,程式會自動帶出 被保險人身分證統一編號、姓名及出生日期。
- 2.點選【年金領受人有下列情形者】並輸入原因日期。
- 3.點選確認按鈕,儲存輸入資料立刻執行試算並產出【喪失領受養老年金者一次給付餘額試算表】《系統預設為個人資料遮蔽》;或點選回上一頁按鈕回上頁,進行修改、刪除或整批試算作業。

【表 12】喪失領受養老年金者一次給付餘額試算表

|                        | 喪失領受養老年金者一次給付餘額                               | 頂試算表                      |
|------------------------|-----------------------------------------------|---------------------------|
| 機關代號:                  |                                               | 報表名稱: AP1W03M_008.2       |
| 機關名稱:                  |                                               | 製表日期:105/05/30 11:42      |
| 被保險人姓名:盧*              | 身分證統一編號:A256221***                            | 出生日期:42年09月30日            |
| 事故日期:103年05月14日        |                                               |                           |
|                        | 一次給付餘額之試算                                     |                           |
|                        | 平均保俸(A): 38, 358                              |                           |
|                        | 一次給付月數(B): 37.01973                           |                           |
|                        | 已領基本年金總金額(C): 108,100                         |                           |
| 一次約                    | 合付餘額總金額(D=A*B-C): 38,358*37.0                 | 1973–108, 100=1, 311, 903 |
| *本試算表係依據1<br>實際可領取之一次約 | 05/05/30輸入資料試算之結果,謹供參考<br>6付餘額,仍應以請領時所送書據為核算是 | ·。<br>基準。                 |

### 十二、平均保俸試算

點選平均保俸試算按鈕,進入平均保俸試算資料登錄畫面。

| 退休   | 退職             | 資遣                              | 離職退保                                                                             | 保留年資          | 失能 | 眷屬喪葬 | 生育 | 育嬰 | 死亡 | XX |  |
|------|----------------|---------------------------------|----------------------------------------------------------------------------------|---------------|----|------|----|----|----|----|--|
| 領受養者 | 医年金者餘額         | [平]                             | 均保俸試算                                                                            | ΧЖ            |    |      |    |    |    |    |  |
|      | <u>ا</u><br>آ) | 身分證統一續<br>居留證統一續<br>給付種<br>事故日詳 | <ul> <li>編號: A165654</li> <li>編號: 養老年会</li> <li>期: 養老年会</li> <li>期: 調</li> </ul> | 1703<br>总给付 V |    |      |    |    |    |    |  |
|      |                |                                 |                                                                                  |               | 確認 |      |    |    |    |    |  |

【圖 4-18】平均保俸試算資料登錄畫面(1)

- 進入平均保俸試算資料登錄畫面,程式會自動帶出被保險人身 分證統一編號,下拉選擇或輸入給付種類、事故日期等欄位資料。
- 點選確認按鈕,輸入資料將暫存於下方表格並清空輸入資料, 可繼續輸入下一筆資料。
- 3.欲試算平均保俸資料登錄完畢後,點選下方表格平均保俸試算 按鈕,執行整批平均保俸試算;或點選清除按鈕,清除輸入資料。
- 4.試算完成後平均保俸顯示於【平均保險俸(薪)額】欄位,並於操 作區顯示明細查詢按鈕。
- 5.點選明細查詢按鈕,查詢平均保俸明細資料《系統預設為個人 資料遮蔽》。

| 養老年金給付 | 105/05/05         | 前10年    |                              |          |
|--------|-------------------|---------|------------------------------|----------|
|        |                   |         |                              | 上一百 1 下- |
|        |                   |         |                              |          |
|        | ₩°-G -+ 377₩H   1 | 1000000 | 2642 - 7704113 1000000 2010- |          |

【圖 4-19】平均保俸試算資料登錄畫面(2)

| 身分證統一編號     | 給付種類   | 事故日期      | 投保年資 | 平均保險俸(薪)額 | 操作區       |
|-------------|--------|-----------|------|-----------|-----------|
| A165654703  | 養老年金給付 | 105/05/05 | 前10年 | 39,893    | 明細查詢      |
| 順示第1至1項結果,共 | 1項     |           |      |           | 上一頁 1 下一到 |
|             |        |           |      |           |           |

【圖 4-20】平均保俸試算完成畫面

## 【表 13】平均保俸明細資料

#### 平均保俸明細資料

| 被保險人姓名: 吴*       | 身分證統一編號: A165654*** | 印表日期: 105/06/07 13:43 |
|------------------|---------------------|-----------------------|
| 給付種類: 養老年金給付     | 平均保俸: 39,893        | 頁次: 1/1               |
| 事故日期: 105年05月05日 |                     |                       |

參考資料如下:

| 序號 | 計算起始日期     | 計算终止日期     | 日數  | 保俸      |
|----|------------|------------|-----|---------|
| 1  | 95年05月08日  | 95年07月31日  | 85  | 32, 425 |
| 2  | 95年08月01日  | 96年07月31日  | 365 | 33, 390 |
| 3  | 96年08月01日  | 97年07月31日  | 366 | 34, 360 |
| 4  | 97年08月01日  | 98年07月31日  | 365 | 35, 330 |
| 5  | 98年08月01日  | 99年07月31日  | 365 | 37, 915 |
| 6  | 99年08月01日  | 100年06月30日 | 334 | 39, 205 |
| 7  | 100年07月01日 | 100年07月31日 | 31  | 40, 420 |
| 8  | 100年08月01日 | 101年07月31日 | 366 | 41, 755 |
| 9  | 101年08月01日 | 102年07月31日 | 365 | 43, 085 |
| 10 | 102年08月01日 | 103年07月31日 | 365 | 44, 420 |
| 11 | 103年08月01日 | 104年07月31日 | 365 | 45, 750 |
| 12 | 104年08月01日 | 105年05月04日 | 278 | 47,080  |